## **Tutoriel Espace Client**

Mise en place mandat de prélèvement.

Se connecter et accéder à son profil

- 1) Cliquer sur "Mon compte" et vous identifier.
- 2) Cliquer ensuite sur "Mon compte" puis "Mon Profil"
- 3) Cliquer sur l'onglet "Gérer les mandats "
- 4) Cliquer sur l'icône "Ajouter un mandat"

Gérer le planning de TEST CLIENT Gérer les évènements de TEST CLIENT Gérer les commandes de TEST CLIENT Gérer les cartes & abonnements de TEST CLIENT Gestion des équidés de TEST CLIENT Gérer les mandats de TEST CLIENT Voir seulement > • Attente | • A valider | • Actif | • Révoqué | Tous

## + Ajouter un mandat

## 5) Saisir votre IBAN et votre BIC et cliquer sur ajouter

| Adresse              |                                     |          |             |
|----------------------|-------------------------------------|----------|-------------|
| Code Postal          |                                     | 1        |             |
|                      |                                     |          |             |
| Ville                |                                     |          |             |
|                      |                                     |          |             |
| Pays (obligatoire)   | France                              |          | ~           |
| IBAN                 |                                     |          |             |
|                      |                                     |          |             |
| BIC                  |                                     |          |             |
|                      |                                     |          |             |
| Date de signature    |                                     |          |             |
| 08-09-2022           |                                     |          |             |
| Autoriser les autres | membres de ma famille à utiliser ce | e compte | e pour pave |

- 6) Cliquer sur l'icône "télécharger" afin d'imprimer et signer votre mandat.
- 7) Scanner votre mandat en format PDF et cliquer sur l'icône "Télétransmettre"

Important : utilisez uniquement le format PDF sinon votre document sera refusé.